Si incrementas el espacio de disco de una VM Windows desde Edit Settings, luego deberás incrementar el espacio de tu partición en Windows mediante el comando DiskPart:

- 1. Incrementa el espacio del disco virtual desde la edición de propiedades de la VM.
- 2. Arranca y accede a la VM.
- 3. Accede al gestor de discos y haz un rescan disk. Verás que el espacio que has asignado de más queda en color negro en el gráfico de discos.
- 4. Ejecuta DISKPART desde un CMD (recuerda tener el servicio Virtual Disk Service arrancado)
- Ejecuta: list disk y detecta qué disco has ampliado. Una vez detectado, ejecuta Select disk <x>, donde <x> es el número de disco que has detectado a ampliar.
- 6. Ejecuta: list partition y detecta la partición que quieres ampliar. Una vez detectada, ejecuta select partition <y>, donde <y> es la partición que has detectado a ampliar.
- 7. Ejecuta: extend
- 8. Verifica que tu partición se ha incrementado en el espacio que le has asignado.

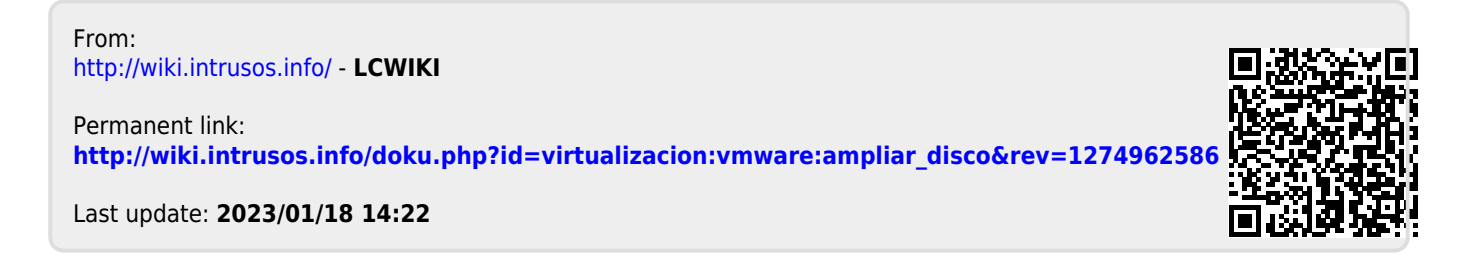